Ξ

Marketplace

Ξ

Analytics

X

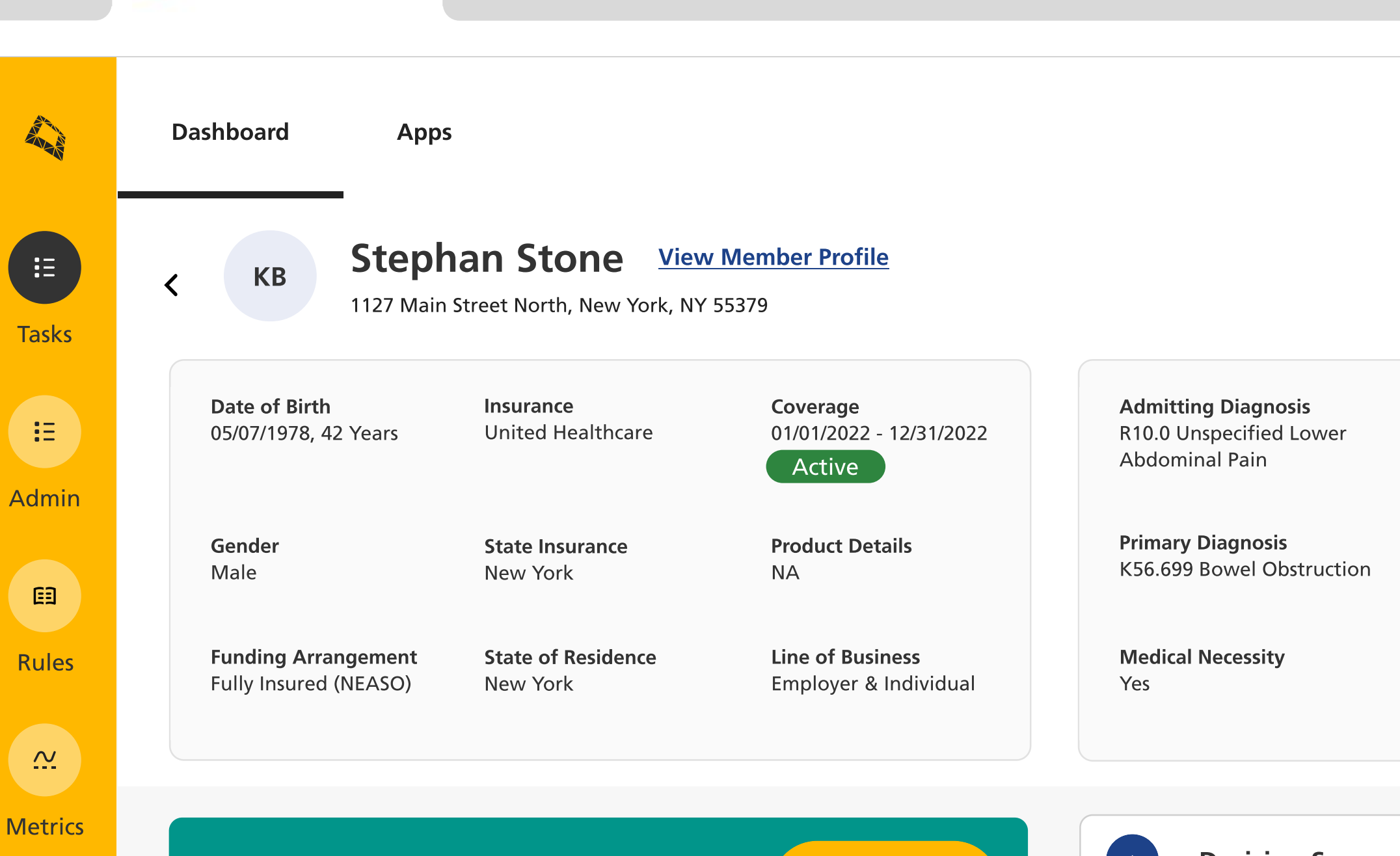

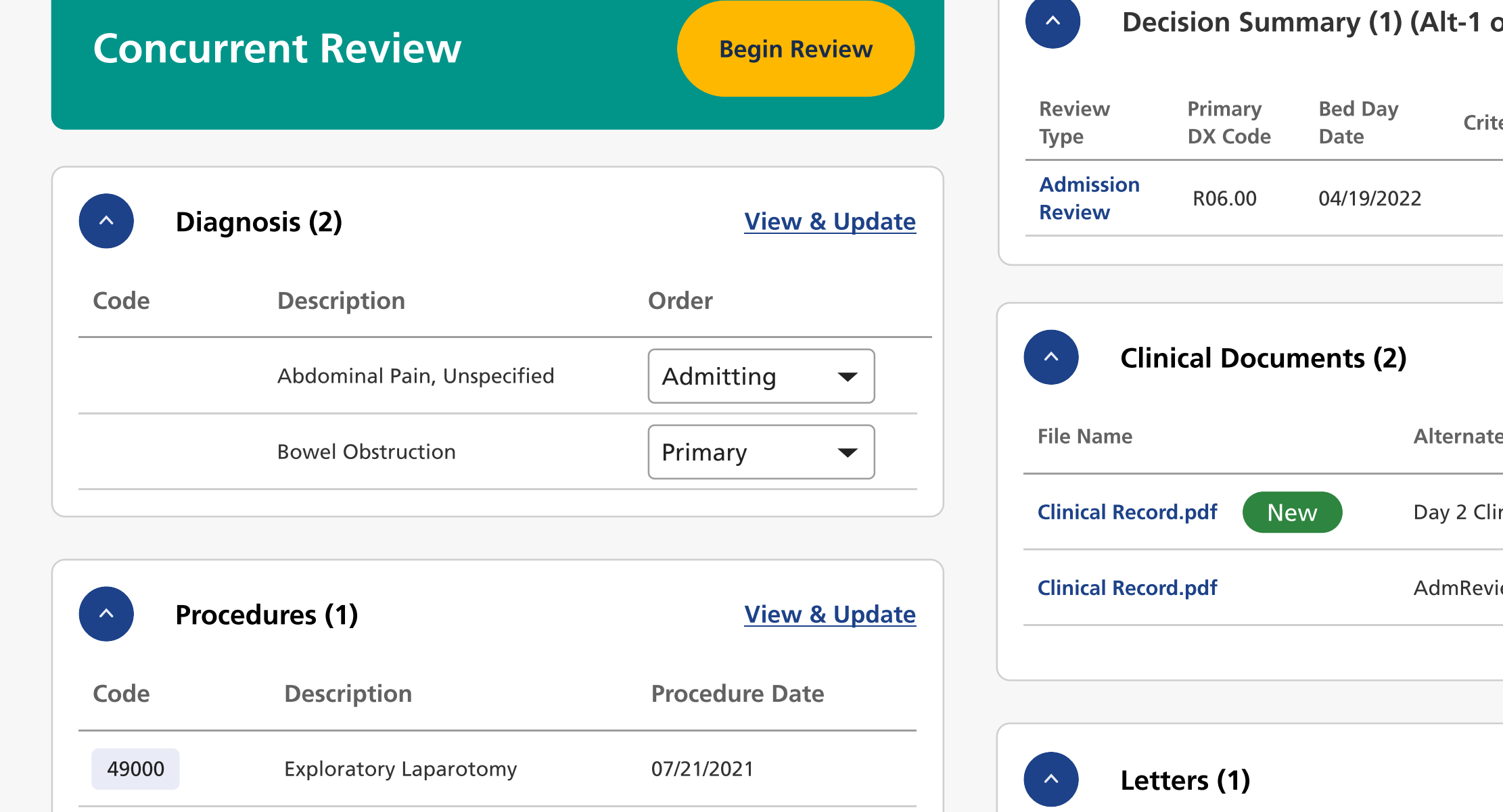

| <del>ر</del> ۲                                        | Medical Director <b>Michaela Nordvyk Trolltaine</b>        |
|-------------------------------------------------------|------------------------------------------------------------|
|                                                       | Open Actions v                                             |
| Facility<br>Mount Sinai Hospital<br>Active EMR        | Admission Date<br>05-09-2022                               |
| <b>Place of Service</b><br>Acute Hospital             | Discharge Date Schirt<br>NA<br>Discharge Disposition<br>NA |
| <b>Service Type</b><br>Inpatient - Medical (Emergent) | <b>Service Type</b><br>Inpatient - Medical (Emergent)      |
|                                                       |                                                            |

| 1 | or | Ctrl-1) |  |
|---|----|---------|--|
|---|----|---------|--|

| Criteria Status | Decision | Decision<br>Date | Decision<br>By | Action |
|-----------------|----------|------------------|----------------|--------|
|                 |          | 04/19/2022       | Name           | •••    |

| VIEW LIVIK VIEW & Update | View | EMR | View & | <b>Upd</b> ate |
|--------------------------|------|-----|--------|----------------|
|--------------------------|------|-----|--------|----------------|

| nate Name      | Received From        | Date Received      |
|----------------|----------------------|--------------------|
| 2 Clinical     | Mount Sinai Hospital | 12/06/2021 12:01pm |
| Review-0918338 | Mount Sinai Hospital | 12/07/2021 11:40am |

Ξ

Marketplace

Ξ

Analytics

X

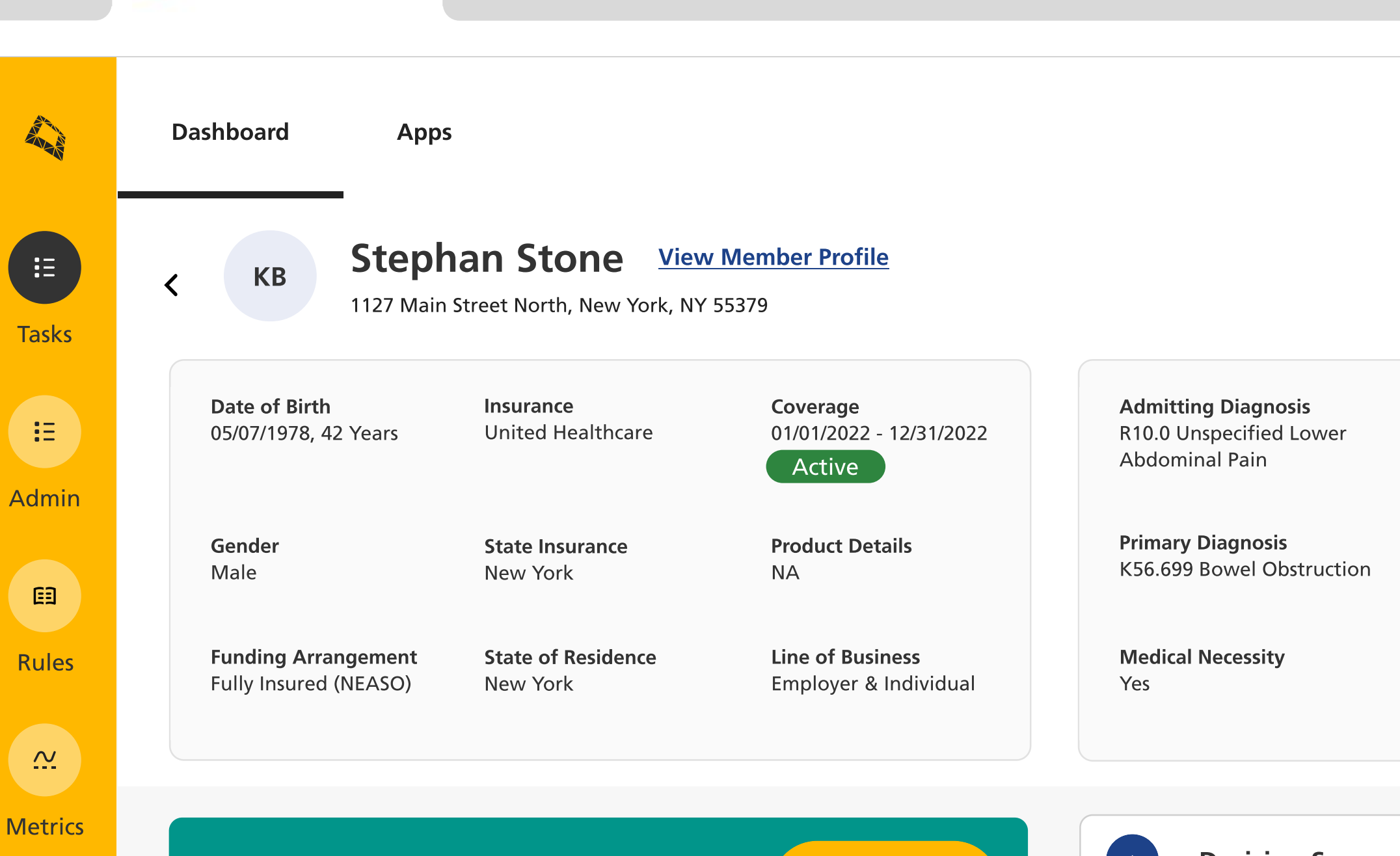

![](_page_1_Figure_2.jpeg)

![](_page_1_Figure_3.jpeg)

# -1 or Ctrl-1) Criteria Status Decision Decision Decision Date By 04/19/2022 Name

| View EMR Vie | ew & Update |
|--------------|-------------|
|--------------|-------------|

| nate Name      | Received From        | Date Received      |
|----------------|----------------------|--------------------|
| 2 Clinical     | Mount Sinai Hospital | 12/06/2021 12:01pm |
| Review-0918338 | Mount Sinai Hospital | 12/07/2021 11:40am |

![](_page_2_Figure_1.jpeg)

Ξ

Marketplace

Ξ

Analytics

X

![](_page_3_Figure_1.jpeg)

![](_page_3_Figure_2.jpeg)

![](_page_3_Figure_3.jpeg)

# -1 or Ctrl-1) Criteria Status Decision Decision Decision Date By 04/19/2022 Name

| View EMR Vie | ew & Update |
|--------------|-------------|
|--------------|-------------|

| nate Name      | Received From        | Date Received      |
|----------------|----------------------|--------------------|
| 2 Clinical     | Mount Sinai Hospital | 12/06/2021 12:01pm |
| Review-0918338 | Mount Sinai Hospital | 12/07/2021 11:40am |

![](_page_4_Figure_0.jpeg)

![](_page_5_Figure_1.jpeg)

~

Letters (1)

![](_page_6_Figure_1.jpeg)

~

Letters (1)

![](_page_7_Figure_3.jpeg)

# Tasks

|   |    |    | := |   |  |  |
|---|----|----|----|---|--|--|
|   |    | •- | := |   |  |  |
| Ξ | := |    |    | _ |  |  |

0

O

E

Rules

![](_page_7_Picture_8.jpeg)

Metrics

![](_page_7_Picture_10.jpeg)

Analytics

![](_page_7_Picture_12.jpeg)

Health Service Case 1D: 213941576

X

# The Audit screen opens in a new browser tab.

| Decision/Change Type | Created By:   |   | Sort By:      |  |
|----------------------|---------------|---|---------------|--|
| Please select 🗸      | Please select | ~ | Newest on Top |  |

September 3, 2022 ^ 1 Audits, 4 Events, 4 Changes, 1 Decision

| 2739440429      | Create Time: <b>10:32:18 PM</b> | Created by: System | CDT for table: <b>hsc_sts</b> |                          |                                  |
|-----------------|---------------------------------|--------------------|-------------------------------|--------------------------|----------------------------------|
| Events (4)      |                                 | Action             | From                          | То                       | Effect/Outcome                   |
| E-mall Address  |                                 | Change             | -                             | nourilOnouzill@gmail.com | We asked your doctor for certain |
| Mail/Email DT   |                                 | Change             | -                             | 09/02/ 2022              | Policy Number 2022TOOO9HH Effec  |
| Delivery Method | k                               | Change             | -                             | eDelivery                |                                  |
| Printed DT      |                                 | Change             | -                             | 09/ 02/2022 16:20:01     |                                  |
|                 |                                 |                    |                               |                          |                                  |

September 2, 2022 ^ 9 Audits, 23 Events, 21 Changes, 1 Decision

| 2736737229      | Create Time: 02:20:47 PM | Created by: <b>QBOT08</b> | CDT for table: <b>hsc_st</b> | 5    |
|-----------------|--------------------------|---------------------------|------------------------------|------|
| Events (1)      | A                        | ction                     |                              | From |
| Hsc Status Type | C                        | hange                     |                              | 1    |
|                 |                          |                           |                              |      |

| 2736737221       | Create Time: 02:20:47 PM | Created by: <b>QBOT08</b> | CDT for table: <b>hsc_sts</b> |        |
|------------------|--------------------------|---------------------------|-------------------------------|--------|
| Events (2)       |                          | Action                    | From                          | То     |
| HSC Status Reaso | n                        | Change                    | 12-Open                       | 1-Mar  |
| Hsc Status       |                          | Change                    | 1-Open                        | 2-Clos |
|                  |                          |                           |                               |        |

| То | Effect/Outcome |  |
|----|----------------|--|
| 2  |                |  |
|    |                |  |

### Effect/Outcome

### naged and Complete

### sed

![](_page_8_Picture_0.jpeg)

![](_page_8_Picture_2.jpeg)

![](_page_8_Figure_4.jpeg)

Tasks

Ξ

Admin

**E** 

Rules

 $\sim$ 

Metrics

Ξ

Marketplace

Ξ

Analytics

# < Audit History

Health Service Case 1D: 213941576

|     | ion/Change Type                                                                                                    |                                                                         | теа ву:                                                                                                    | Sort By:                                                                   |                                                          |
|-----|----------------------------------------------------------------------------------------------------|-------------------------------------------------------------------------|----------------------------------------------------------------------------------------------------|----------------------------------------------------------------------------|----------------------------------------------------------|
| lea | se select                                                                                                    | ✓ Plea                                                                  | ase select                                                                                                    | Newest on Top                                                              |                                                          |
|     | September 3, 202                                                                                                    | <b>22 ^</b> 1 Audits, 4 Eve                                             | ents, 4 Changes, 1 Decision                                                                                            |                                                                            |                                                          |
|     | 2739440429                                                                                                    | Create Time: <b>10:32:18</b>                                            | PM Created by: System                                                                                                  | CDT for table: hsc_sts                                                     |                                                          |
|     | Events (4)                                                                                                    |                                                                         |                                                                                                    |                                                                            |                                                          |
|     | E-mall Address                                                                                                    | The c                                                                   | lefault sorti                                                                                                    | ng is by n                                                                 | ewes                                                     |
|     | Mail/Email DT                                                                                                    |                                                                         | Change                                                                                                    | -                                                                          | 09                                                       |
|     | Delivery Metho                                                                                                    |                                                                         | Change                                                                                                    | -                                                                          | el                                                       |
|     | Delivery Method                                                                                                    |                                                                         |                                                                                                    |                                                                            |                                                          |
|     | Printed DT<br>September 2, 202                                                                                                | <b>22</b> ^ 9 Audits, 23 Eve                                            | Change<br>ants, 21 Changes, 1 Decision                                                                                 | -                                                                          | 0                                                        |
|     | Printed DT<br>September 2, 202<br>2736737229                                                                                  | <b>22 ^</b> 9 Audits, 23 Eve<br>Create Time: <b>02:20:47</b>            | Change<br>ants, 21 Changes, 1 Decision<br>PM Created by: QBOT08                                                        | -<br>CDT for table: <b>hsc_st</b>                                          | 09                                                       |
|     | Printed DT<br>September 2, 202<br>2736737229<br>Events (1)                                                                    | <b>22 ^</b> 9 Audits, 23 Eve<br>Create Time: <b>02:20:47</b>            | Change<br>ents, 21 Changes, 1 Decision<br>PM Created by: QBOT08<br>Action                                              | -<br>CDT for table: <b>hsc_st</b>                                          | 09                                                       |
|     | Printed DT<br>September 2, 202<br>2736737229<br>Events (1)<br>Hsc Status Type                                                 | 22 ^ 9 Audits, 23 Eve<br>Create Time: 02:20:47                          | Change<br>ents, 21 Changes, 1 Decision<br>PM Created by: QBOT08<br>Action<br>Change                                    | -<br>CDT for table: hsc_sts                                                | 0!<br>5<br>From<br>1                                     |
|     | Printed DT<br>September 2, 202<br>2736737229<br>Events (1)<br>Hsc Status Type<br>2736737221                                   | 22 ^ 9 Audits, 23 Eve<br>Create Time: 02:20:47<br>Create Time: 02:20:47 | Change<br>Changes, 1 Decision<br>PM Created by: QBOT08<br>Action<br>Change                                             | -<br>CDT for table: hsc_sts<br>CDT for table: hsc_sts                      | 0:<br>5<br>From<br>1                                     |
|     | Printed DT<br>September 2, 202<br>2736737229<br>Events (1)<br>Hsc Status Type<br>2736737221<br>Events (2)                     | 22 ^ 9 Audits, 23 Eve<br>Create Time: 02:20:47<br>Create Time: 02:20:47 | Change<br>Changes, 1 Decision<br>PM Created by: QBOT08<br>Action<br>Change                                             | -<br>CDT for table: hsc_ster<br>CDT for table: hsc_ster<br>From            | 0:<br>5<br>From<br>1<br>5<br>5                           |
|     | Printed DT<br>September 2, 202<br>2736737229<br>Events (1)<br>Hsc Status Type<br>2736737221<br>Events (2)<br>HSC Status Reaso | 22 A 9 Audits, 23 Eve<br>Create Time: 02:20:47<br>Create Time: 02:20:47 | Change<br>Ants, 21 Changes, 1 Decision<br>PM Created by: QBOT08<br>Action<br>Change<br>PM Created by: QBOT08<br>Change | -<br>CDT for table: hsc_ster<br>CDT for table: hsc_ster<br>From<br>12-Open | 0:<br>5<br>From<br>1<br>5<br>5<br>7<br>7<br>7<br>7<br>1- |

![](_page_8_Figure_9.jpeg)

X

| То | Effect/Outcome |  |
|----|----------------|--|
| 2  |                |  |
|    |                |  |

### Effect/Outcome

### ged and Complete

![](_page_9_Picture_0.jpeg)

![](_page_9_Picture_2.jpeg)

![](_page_9_Figure_4.jpeg)

Tasks

:=

Admin

**[**]

Rules

 $\sim$ 

Metrics

Ξ

Marketplace

i

Analytics

# < Audit History

Health Service Case 1D: 213941576

| ecision                                                                                 |                                                                                                    |                                                  |                                                                                             |                                                                                                    |                                                                                 |                                                                                         |                               |
|-----------------------------------------------------------------------------------------|----------------------------------------------------------------------------------------------------|--------------------------------------------------|---------------------------------------------------------------------------------------------|----------------------------------------------------------------------------------------------------|---------------------------------------------------------------------------------|-----------------------------------------------------------------------------------------|-------------------------------|
| Please s                                                                                | select                                                                                                    | ~                                                | Please sele                                                                                 | ect                                                                                                  | <b>~</b>                                                                        | Newest on Top                                                                           |                               |
| ) Se                                                                                    | eptember 3, 202                                                                                                    | 2 ^ 1 Audits,                                    | 4 Events, 4                                                                                 | Changes, 1 Decision                                                                                  |                                                                                 | Date: Newest on top                                                                     |                               |
| 2                                                                                       | 2739440429                                                                                                    | Create Time: 10:32                               | 2:18 PM                                                                                     | Created by: System                                                                                   | CDT                                                                             | Date: Oldest on top                                                                     |                               |
| E                                                                                       | events (4)                                                                                                    |                                                  | A                                                                                           | ction                                                                                                | Fr                                                                              | Created By:                                                                             |                               |
| E                                                                                       | -mall Address                                                                                                    |                                                  | C                                                                                           | hange                                                                                                | -                                                                               |                                                                                         |                               |
| N                                                                                       | /lail/Email DT                                                                                                    |                                                  | C                                                                                           | hange                                                                                                | -                                                                               |                                                                                         | 09/                           |
| D                                                                                       | elivery Method                                                                                                    |                                                  | _                                                                                           |                                                                                                    | _                                                                               |                                                                                         | ۵D                            |
|                                                                                         |                                                                                                    |                                                  | C                                                                                           | nange                                                                                                |                                                                                 |                                                                                         |                               |
| P                                                                                       | Printed DT<br>eptember 2, 202                                                                                                    | <sup>2</sup> ^ Au                                | dits <sup>2</sup>                                                                           | hange<br>Can be so                                                                                   | orte                                                                            | ed using n                                                                              | 09<br>NEI                     |
| ) Se                                                                                    | Printed DT<br>eptember 2, 202<br>2736737229                                                                                                    | 2 ^ Auio<br>Create Time: 02:2                    | с<br>dits <sup>2</sup><br>0:47 РМ                                                           | hange<br>Can <sup>1</sup> be so<br>Created by: <b>QBOT08</b>                                         | orte                                                                            | ed using n<br>oT for table: hsc_sts                                                     | 09<br>NEI                     |
| ) Se                                                                                    | Printed DT<br>Printed DT<br>Printed DT | 2 ^ Autio<br>Create Time: 02:2                   | C<br>C<br>C<br>C<br>C<br>C<br>C<br>C<br>C<br>C<br>C<br>C<br>C<br>C<br>C<br>C<br>C<br>C<br>C | hange<br>Can be so<br>Created by: QBOT08<br>ction                                                    | orte                                                                            | ed using n<br>oT for table: hsc_sts<br>From                                             | 09<br>Nel                     |
| ) Se<br>[2]<br>[2]<br>[4]<br>[4]<br>[4]<br>[4]<br>[4]<br>[4]<br>[4]<br>[4]<br>[4]<br>[4 | Printed DT<br>eptember 2, 202<br>2736737229<br>Events (1)<br>Hsc Status Type                                                                                                    | 2 ^ <b>Auio</b><br>Create Time: 02:2             | C<br>C<br>C<br>C<br>C<br>C<br>C<br>C<br>C<br>C<br>C<br>C<br>C<br>C<br>C<br>C<br>C<br>C<br>C | hange<br>Can <sup>1</sup> be so<br>Created by: QBOT08<br>ction<br>hange                              | orte                                                                            | ed using n<br>oT for table: hsc_sts<br>From                                             | 09<br>Nei                     |
| P<br>P<br>                                                                              | Printed DT<br>eptember 2, 202<br>2736737229<br>Events (1)<br>Hsc Status Type                                                                                                    | 2 Au<br>Create Time: 02:2<br>Create Time: 02:2   | C<br>C<br>C<br>C<br>C<br>C<br>C<br>C<br>C<br>C<br>C<br>C<br>C<br>C<br>C<br>C<br>C<br>C<br>C | hange<br>Can be so<br>Created by: QBOT08<br>ction<br>hange<br>Created by: QBOT08                     | orte<br>co                                                                      | edusing n<br>or for table: hsc_sts<br>from<br>1<br>DT for table: hsc_sts                | 09<br>NEI                     |
| P<br>P<br>2<br>2<br>E<br>4<br>H<br>2<br>E<br>5                                          | Printed DT<br>eptember 2, 202<br>2736737229<br>Events (1)<br>Hsc Status Type<br>2736737221<br>Events (2)                                                                                                    | 2 ACUC<br>Create Time: 02:2<br>Create Time: 02:2 | C<br>C<br>C<br>C<br>C<br>C<br>C<br>C<br>C<br>C<br>C<br>C<br>C<br>C<br>C<br>C<br>C<br>C<br>C | hange Created by: QBOT08 Created by: QBOT08 Created by: QBOT08 Created by: QBOT08                    | CD<br>CD<br>CD<br>CD<br>CD<br>CD<br>CD<br>CD<br>CD<br>CD<br>CD<br>CD<br>CD<br>C | edusing n<br>or for table: hsc_sts<br>from<br>1<br>DT for table: hsc_sts                | nei                           |
| P<br>P<br>2<br>2<br>2<br>2<br>2<br>4<br>4<br>4<br>2<br>4<br>4                           | Printed DT<br>eptember 2, 202<br>2736737229<br>Events (1)<br>Hsc Status Type<br>2736737221<br>Events (2)<br>HSC Status Reaso                                                                                                    | 2 Auc<br>Create Time: 02:2<br>Create Time: 02:2  | Clits 2<br>0:47 PM<br>A<br>20:47 PM<br>A<br>Cl                                              | hange Created by: QBOT08 Created by: QBOT08 Created by: QBOT08 Created by: QBOT08 Created by: QBOT08 | CD<br>CD<br>CD<br>CD<br>CD<br>CD<br>CD<br>CD<br>CD<br>CD<br>CD<br>CD<br>CD<br>C | edusing n<br>or for table: hsc_sts<br>rrom<br>1<br>DT for table: hsc_sts<br>om<br>-Open | 09<br><b>NEI</b><br>To<br>1-N |

| ſ ľ    | Collapse All    |                                  |
|--------|-----------------|----------------------------------|
|        |                 | Effect/Outcome                   |
|        | uzill@gmail.com | We asked your doctor for certain |
| 2/ 202 | 22              | Policy Number 2022TOOO9HH Effec  |
| very   |                 |                                  |
| 2/202  | 02 16:20:01     |                                  |

|  |  | ns |
|--|--|----|
|  |  |    |

| То | Effect/Outcome |
|----|----------------|
| 2  |                |
|    |                |

### Effect/Outcome

### ged and Complete

![](_page_10_Picture_0.jpeg)

![](_page_10_Picture_2.jpeg)

![](_page_10_Figure_4.jpeg)

Tasks

# < Audit History

Health Service Case 1D: 213941576

| IdSKS                   | Decision/Change Typ | e Created                         | Ву:                       | Sort By:                         |                       |
|-------------------------|---------------------|-----------------------------------|---------------------------|----------------------------------|-----------------------|
| E                       | Please select       | ✓ Please s                        | elect                     | ✓ Newest on Top                  | ~                     |
| Admin                   | O September 3, 2    | <b>2022 ^</b> 1 Audits, 4 Events, | 4 Changes, 1 Decision     |                                  |                       |
| E                       | 2739440429          | Create Time: <b>10:32:18 PM</b>   | Created by: <b>System</b> | CDT for table: <b>hsc_sts</b>    |                       |
| Rules                   | Events (4)          |                                   |                           |                                  |                       |
|                         | E-mall Addres       | S                                 | Change                    | -                                | nourilO               |
| ~                       | Mail/Email DT       | The Audits a                      | are listed l              | by date ar                       | nd are <sup>2</sup> d |
| Metrics                 | Delivery Meth       | ertical time                      |                           |                                  | eDeliver              |
| <b>E</b><br>Marketplace | O September 2, 2    | 2022 • 9 Audits, 23 Events,       | 21 Changes, 1 Decision    | CDT for table: <b>bsc</b> , ste  |                       |
| E                       |                     |                                   |                           |                                  |                       |
| Analytics               | Events (1)          |                                   | Action                    |                                  | From                  |
|                         | Hsc Status Typ      | e                                 | Change                    |                                  | 1                     |
|                         | 2736737221          | Create Time: <b>02:20:47 PM</b>   | Created by: QBOT08        | CDT for table: <b>hsc_st</b>     | S                     |
|                         | Events (2)          |                                   | Action                    | From                             | То                    |
|                         | HSC Status Rea      | ason                              | Change                    | 12-Open                          | 1-Manag               |
|                         | Hsc Status          |                                   | Change                    | 1-Open                           | 2-Closed              |
|                         | 2738656676          | Create Time: 02:02:04 PM          | Created by: SYSTEM        | CDT for table: <b>hsc_srvc</b> _ | decn                  |

### Collapse All

|                      | Effect/Outcome                   |
|----------------------|----------------------------------|
| ilOnouzill@gmail.com | We asked your doctor for certain |
| on a                 | Policy Number 2022TOOO9HH Effec  |
| very                 |                                  |
| 2/2022 16:20:01      |                                  |
|                      |                                  |
|                      |                                  |
|                      |                                  |

| То | Effect/Outcome |  |
|----|----------------|--|
| 2  |                |  |
|    |                |  |

### Effect/Outcome

### ged and Complete

![](_page_11_Picture_0.jpeg)

 $\bigtriangleup$ 

![](_page_11_Picture_2.jpeg)

![](_page_11_Figure_4.jpeg)

Tasks

Ξ

Admin

Rules

 $\sim$ 

**Metrics** 

Ξ

Marketplace

Ξ

Analytics

# < Audit History

Health Service Case 1D: 213941576

|                                                                                                    |                                                                                                   | by.                                                                                                    | Sort By:                                                                                                    |                                                  |
|----------------------------------------------------------------------------------------------------|---------------------------------------------------------------------------------------------------|----------------------------------------------------------------------------------------------------|----------------------------------------------------------------------------------------------------|--------------------------------------------------|
| ease select                                                                                                    | ✓ Please                                                                                          | select                                                                                                    | ✓ Newest on T                                                                                                    | Гор                                              |
| September 3, 2                                                                                                    | 2022 ^ 1 Audits, 4 Events                                                                         | , 4 Changes, 1 Decision                                                                                                    |                                                                                                    |                                                  |
| 2739440429                                                                                                    | Create Time: <b>10:32:18 PM</b>                                                                   | Created by: System                                                                                                    | CDT for table: <b>hsc</b>                                                                                                    | _sts                                             |
| Events (4)                                                                                                    |                                                                                                   | Action                                                                                                    | From                                                                                                    |                                                  |
| E-mall Addres                                                                                                    | 5                                                                                                 | Change                                                                                                    | -                                                                                                    |                                                  |
| Mail/Email DT                                                                                                    |                                                                                                   | Change                                                                                                    | -                                                                                                    |                                                  |
| Delivery Meth                                                                                                    | ad                                                                                                | Change                                                                                                    | _                                                                                                    |                                                  |
|                                                                                                    | ou                                                                                                | Change                                                                                                    |                                                                                                    |                                                  |
| Printed DT<br>September 2, 2                                                                                             | 2022 ^ 9 Audits, 23 Events                                                                        | Change<br>Change<br>, 21 Changes, 1 Decision                                                                                                    | -                                                                                                    |                                                  |
| Printed DT<br>September 2, 2<br>2736737229<br>Events (1)                                                                 | 2022 A 9 Audits, 23 Events<br>Create Time: 02:20:47 PM                                            | Change<br>Change<br>, 21 Changes, 1 Decision<br>Created by: QBOT08                                                                                                    | -<br>CDT for table: h                                                                                                    | nsc_sts                                          |
| Printed DT<br>September 2, 2<br>2736737229<br>Events (1)                                                                 | 2022 A 9 Audits, 23 Events<br>Create Time: 02:20:47 PM                                            | Change<br>Change<br>, 21 Changes, 1 Decision<br>Created by: QBOT08                                                                                                    | CDT for table: P                                                                                                    | nsc_sts                                          |
| Printed DT September 2, 2 2736737229 Events (1) Hsc Status Typ                                                           | 2022 A 9 Audits, 23 Events<br>Create Time: 02:20:47 PM<br>The A                                   | Change<br>Change<br>, 21 Changes, 1 Decision<br>Created by: QBOT08                                                                                                    | CDT for table: P                                                                                                    | nsc_sts<br>ed and                                |
| Printed DT September 2, 2 2736737229 Events (1) Hsc Status Typ                                                           | 2022 ^ 9 Audits, 23 Events<br>Create Time: 02:20:47 PM<br>The A<br>Separa                         | Change<br>Change<br>21 Changes, 1 Decision<br>Created by: QBOT08<br>Actinits are r<br>ate card o                                                                                                    | CDT for table: Particular to the second second seco | nsc_sts<br>ed and<br>ed sec                      |
| Printed DT<br>September 2, 2<br>2736737229<br>Events (1)<br>Hsc Status Typ                                               | 2022 ^ 9 Audits, 23 Events<br>Create Time: 02:20:47 PM<br>The A<br>Separa<br>Create Thas:4ex      | Change<br>Change<br>, 21 Changes, 1 Decision<br>Created by: QBOTOS<br>Action<br>Udits are r<br>ate card of<br>Vents, bany                                                                                                    | CDT for table: Participation of the second second s | nsc_sts<br>ed and<br>ed sec<br>that oc           |
| Printed DT<br>September 2, 2<br>2736737229<br>Events (1)<br>Hsc Status Typ<br>2736737221<br>Events (2)                   | 2022 ^ 9 Audits, 23 Events<br>Create Time: 02:20:47 PM<br>The A<br>Separa<br>Create Thas:4event   | Change<br>Change<br>21 Changes, 1 Decision<br>Created by: QBOTOS<br>Actin Actin Control of the control of the control of th | CDT for table: Particular to the second second seco | nsc_sts<br>ed and<br>ed sec<br>that oc<br>outcor |
| Printed DT<br>September 2, 2<br>2736737229<br>Events (1)<br>Hsc Status Typ<br>2736737221<br>Events (2)<br>HSC Status Rea | 2022 ^ 9 Audits, 23 Events<br>Create Time: 02:20:47 PM<br>The A<br>Separa<br>Create Thas: 4 event | Change<br>Change<br>21 Changes, 1 Decision<br>Created by: <b>QBOTOS</b><br>Addits are r<br>ate card of<br>yents, any<br>and any e                                                                                                    | CDT for table: It<br>numbers<br>r enclos<br>action t<br>ffect or                                                                                                    | nsc_sts<br>ed and<br>ed sec<br>that oc<br>outcor |

**Collapse All** 

|                     | Effect/Outcome                   |
|---------------------|----------------------------------|
| lOnouzill@gmail.com | We asked your doctor for certain |
| / 2022              | Policy Number 2022TOOO9HH Effec  |
| very                |                                  |
| 2/2022 16:20:01     |                                  |
|                     |                                  |

![](_page_11_Picture_11.jpeg)

![](_page_12_Picture_0.jpeg)

![](_page_12_Picture_2.jpeg)

![](_page_12_Figure_4.jpeg)

E

Tasks

Ξ

Admin

**[**]

Rules

 $\sim$ 

Metrics

Ξ

Marketplace

i

Analytics

# < Audit History

Health Service Case 1D: 213941576

| aasa salast                                                                                                    | N Plassa salast                                                                                                    |                                                                             | X Nowest on Ton                                                                     |                                         | X Collense           | A 11                                |  |
|----------------------------------------------------------------------------------------------------|----------------------------------------------------------------------------------------------------|-----------------------------------------------------------------------------|-------------------------------------------------------------------------------------|-----------------------------------------|----------------------|-------------------------------------|--|
|                                                                                                    | Flease select                                                                                                    |                                                                             | • Newest on top                                                                     |                                         | Conapse              | All                                 |  |
| Contomber 2, 2022                                                                                                    |                                                                                                    |                                                                             |                                                                                     |                                         |                      |                                     |  |
| September 3, 2022                                                                                                    | 1 Audits, 4 Events, 4 Chang                                                                                               | ges, 1 Decision                                                             |                                                                                     |                                         |                      |                                     |  |
| 2739440429 Create                                                                                                    | Time: 10:32:18 PM Cre                                                                                                    | ated by: <b>System</b>                                                      | CDT for table: <b>hsc_st</b>                                                        | :S                                      |                      |                                     |  |
| Events (4)                                                                                                    | You                                                                                                    | can sc                                                                      | roll throu                                                                          | u <mark>ah</mark> all                   | Audits               | on the screen.                      |  |
| E-mall Address                                                                                                    | Chille                                                                                                    | anco in                                                                     | dividual                                                                            | Audite                                  | urilOnouzill@qmail.c | om We asked your doctor for certain |  |
| Mail/Email DT                                                                                                    | Change                                                                                                    | apse m                                                                      |                                                                                     | Audits                                  |                      | Policy Number 2022TOOO9HH Effec     |  |
| Delivery Method                                                                                                    | Colla                                                                                                    | collapse all Audits at once.ery                                             |                                                                                     |                                         |                      |                                     |  |
|                                                                                                    |                                                                                                    |                                                                             |                                                                                     |                                         |                      |                                     |  |
| Printed DT September 2, 2022 ^                                                                                                    | 9 Audits, 23 Events, 21 Change                                                                                            | ges, 1 Decision                                                             | -                                                                                   | 09/                                     | 02/2022 16:20:01     |                                     |  |
| Printed DT           September 2, 2022           2736737229         Create                                                                 | 9 Audits, 23 Events, 21 Change<br>Time: <b>02:20:47 PM</b>                                                                | ges, 1 Decision<br>eated by: <b>QBOT08</b>                                  | -<br>CDT for table: <b>hsc</b> _                                                    | _sts                                    | 02/2022 16:20:01     |                                     |  |
| Printed DT September 2, 2022 ^ 2736737229 Create Events (1)                                                                                | 9 Audits, 23 Events, 21 Change<br>Time: 02:20:47 PM Cre<br>Action                                                         | ges, 1 Decision<br>eated by: <b>QBOT08</b>                                  | -<br>CDT for table: <b>hsc</b> _                                                    | _sts<br>From                            | 02/2022 16:20:01     | Effect/Outcome                      |  |
| Printed DT September 2, 2022 ^ 2736737229 Create Events (1) Hsc Status Type                                                                | 9 Audits, 23 Events, 21 Change<br>Time: 02:20:47 PM Cre<br>Action<br>Change                                               | ges, 1 Decision<br>eated by: <b>QBOT08</b>                                  | -<br>CDT for table: <b>hsc</b> _                                                    | _sts<br>From<br>1                       | 02/2022 16:20:01     | Effect/Outcome                      |  |
| Printed DT   September 2, 2022 ^   2736737229 Create   Events (1)   Hsc Status Type     2736737221 Create                                  | 9 Audits, 23 Events, 21 Change<br>Time: 02:20:47 PM Cre<br>Action<br>Change                                               | ges, 1 Decision<br>eated by: <b>QBOT08</b>                                  | CDT for table: hsc_                                                                 | _sts<br>From<br>1                       | 02/2022 16:20:01     | Effect/Outcome                      |  |
| Printed DT   September 2, 2022 ^   2736737229 Create   Events (1)   Hsc Status Type     2736737221 Create   Events (2)                     | 9 Audits, 23 Events, 21 Change<br>Time: 02:20:47 PM Cre<br>Action<br>Change                                               | ges, 1 Decision<br>eated by: <b>QBOT08</b>                                  | CDT for table: hsc<br>CDT for table: hsc<br>CDT for table: hsc                      | _sts<br>From<br>1<br>sts                | 02/2022 16:20:01     | Effect/Outcome<br>Effect/Outcome    |  |
| Printed DT   September 2, 2022 ^   2736737229 Create   Events (1)   Hsc Status Type     2736737221 Create   Events (2)   HSC Status Reason | 9 Audits, 23 Events, 21 Change<br>Time: 02:20:47 PM Cre<br>Action<br>Change<br>e Time: 02:20:47 PM Cr<br>Action<br>Change | ges, 1 Decision<br>eated by: <b>QBOT08</b><br>e<br>reated by: <b>QBOT08</b> | CDT for table: hsc_<br>CDT for table: hsc_<br>CDT for table: hsc<br>From<br>12-Open | _sts<br>From<br>1<br>:_sts<br>To<br>1-N | 02/2022 16:20:01     | Effect/Outcome<br>Effect/Outcome    |  |

![](_page_13_Picture_0.jpeg)

![](_page_13_Picture_2.jpeg)

![](_page_13_Figure_4.jpeg)

Tasks

Ξ

Admin

**[**]

Rules

 $\sim$ 

Metrics

Ξ

Marketplace

i

Analytics

# < Audit History

Health Service Case 1D: 213941576

| ecisio | n/Change Type     |                          | Created   | By:                  |    | Sort By:                            |         |
|--------|-------------------|--------------------------|-----------|----------------------|----|-------------------------------------|---------|
| Please | select            | ~                        | Please s  | select               | ~  | Newest on Top                       |         |
|        |                   |                          |           |                      | -  |                                     |         |
| \      | Work ID           |                          |           | Change               |    | -                                   | 765945  |
|        | 2738656676        | Create Time: <b>02</b> : | :02:04 PM | Created by: SYSTEM   | CD | T for table: <b>hsc_srvc_decn</b>   |         |
| E      | Events (1)        |                          |           | Action               | F  | From                                | То      |
|        | Status            |                          |           | Change               |    | N-New                               | V-Send  |
|        | 2738756607        | Create Time: <b>01</b> : | :57:22 PM | Created by: AWOLF101 |    | CDT for table: <b>hsc_srvc_decn</b> |         |
|        | Events (4)        |                          |           | Action               | I  | From                                | То      |
|        | Letter Rational   | е                        |           | Change               | -  | -                                   | Your d  |
|        | Medical Policy/   | Guideline Name           |           | Change               | -  | -                                   | GENET   |
|        | Policy Documer    | nt Type                  |           | Change               | _  | -                                   | 1 - CD( |
|        | State of Jurisdie | ction                    |           | Change               | -  | -                                   | VA - VI |
| -      |                   |                          |           |                      |    |                                     |         |

| ion/Change Type                          | Created By:                    | Sort By:                            |                            |                                  |
|------------------------------------------|--------------------------------|-------------------------------------|----------------------------|----------------------------------|
| se select 🗸                              | Please select ~                | Newest on Top                       | ✓ Collapse All             |                                  |
|                                          |                                |                                     |                            |                                  |
| Work ID                                  | Change                         | -                                   | 7659457                    |                                  |
|                                          |                                |                                     |                            |                                  |
| <b>2738656676</b> Create Time: <b>02</b> | :02:04 PM Created by: SYSTEM   | CDT for table: <b>hsc_srvc_decn</b> |                            |                                  |
| Events (1)                               | Action                         | From                                | То                         | Effect/Outcome                   |
| Status                                   | Change                         | N-New                               | V-Sending Variable Dat     |                                  |
|                                          |                                |                                     |                            |                                  |
| <b>2738756607</b> Create Time: <b>01</b> | :57:22 PM Created by: AWOLF101 | CDT for table: hsc_srvc_decn        |                            |                                  |
| Events (4)                               | Action                         | From                                | То                         | Effect/Outcome                   |
| Letter Rationale                         | Change                         | -                                   | Your doctor asked for your | We asked your doctor for certain |
| Medical Policy/Guideline Name            | Change                         | -                                   | GENETIC TESTING FOR        | Policy Number 2022TOOO9HH Effec  |
| Policy Document Type                     | Change                         | -                                   | 1 - CDC                    |                                  |
| State of Jurisdiction                    | Change                         | -                                   | VA - VIRGINIA              |                                  |
|                                          |                                |                                     |                            |                                  |
| <b>2737684295</b> Create Time: <b>09</b> | :19:99 AM Created by: SGAST04  | CDT for table: hsc_srvc_decn        |                            |                                  |
| Events (2)                               | Action                         | From                                | То                         | Effect/Outcome                   |
| Status                                   | Change                         | V-Sending Variable Dat              | W-Waiting For Completion   |                                  |
| Work ID                                  | Change                         | -                                   | 7659457                    |                                  |

X

0

![](_page_14_Picture_0.jpeg)

![](_page_14_Picture_2.jpeg)

![](_page_14_Figure_4.jpeg)

Tasks

Ξ

Admin

**[**]

Rules

 $\sim$ 

Metrics

Ξ

Marketplace

Ξ

Analytics

# < Audit History

Health Service Case 1D: 213941576

|                                                                                            | sion/Change Type                                                                                        |                                                  |                                                                                     |                                                                                                    |                             | Sort By:                                                                                                    |                                  |  |
|--------------------------------------------------------------------------------------------|----------------------------------------------------------------------------------------------------|--------------------------------------------------|-------------------------------------------------------------------------------------|----------------------------------------------------------------------------------------------------|-----------------------------|----------------------------------------------------------------------------------------------------|----------------------------------|--|
| Please sel                                                                                 | ect                                                                                                    | ~                                                | Please sele                                                                         | ect                                                                                                    | ~                           | Newest on Top                                                                                                   |                                  |  |
| ) Sept                                                                                     | tember 3, 202                                                                                           | <b>2 ^</b> 1 Aud                                 | its, 4 Events, 4                                                                    | Changes, 1 Decision                                                                                              |                             |                                                                                                    |                                  |  |
| 2739                                                                                       | 9440429                                                                                                 | Create Time: 1                                   | 0:32:18 PM                                                                          | Created by: System                                                                                               | CDT                         | for table: <b>hsc_sts</b>                                                                                       |                                  |  |
| Eve                                                                                        | nts (4)                                                                                                 |                                                  | A                                                                                   | ction                                                                                                    | F                           | rom                                                                                                    | Т                                |  |
| E-m                                                                                        | all Address                                                                                             |                                                  | С                                                                                   | hange                                                                                                    | -                           |                                                                                                    | n                                |  |
| Mai                                                                                        | il/Email DT                                                                                             |                                                  | С                                                                                   | hange                                                                                                    | -                           |                                                                                                    | 0                                |  |
| الم                                                                                        | ivery Method                                                                                            |                                                  | С                                                                                   | hange                                                                                                    | -                           |                                                                                                    | е                                |  |
| Den                                                                                        |                                                                                                    |                                                  |                                                                                     |                                                                                                    |                             |                                                                                                    |                                  |  |
| Prin<br>Sept                                                                               | nted DT<br>tember 2, 202                                                                                | <b>2</b> ^ 9 Aud                                 | C<br>its, 23 Events, 21                                                             | hange<br>Changes, 1 Decision                                                                                     | -                           |                                                                                                    | 0                                |  |
| Prin<br>Sept                                                                               | nted DT<br>tember 2, 202<br>6737229                                                                     | 2 ^ 9 Aud<br>Create Time: 0                      | C<br>its, 23 Events, 21<br><b>)2:20:47 PM</b>                                       | hange<br>Changes, 1 Decision<br>Created by: <b>QBOT08</b>                                                        | -<br>3 C                    | DT for table: <b>hsc_st</b>                                                                                     | 0<br>ts                          |  |
| ) Sept<br>273<br>Eve                                                                       | nted DT<br>tember 2, 202<br>6737229<br>nts (1)                                                          | 2 ^ 9 Aud<br>Create Time: <b>(</b>               | C<br>its, 23 Events, 21<br>D2:20:47 PM                                              | hange<br>Changes, 1 Decision<br>Created by: <b>QBOT08</b><br>ction                                               | -<br>3 C                    | DT for table: <b>hsc_st</b>                                                                                     | 0<br>ts<br>From                  |  |
| Prin<br>Prin<br>273<br>Even<br>Hsc                                                         | nted DT<br>tember 2, 202<br>6737229<br>ents (1)<br>Status Type                                          | 2 ^ 9 Aud<br>Create Time: 0                      | C<br>its, 23 Events, 21<br>D2:20:47 PM<br>A<br>C                                    | hange<br>Changes, 1 Decision<br>Created by: <b>QBOT08</b><br>ction<br>hange                                      | -<br>8 C                    | DT for table: <b>hsc_st</b>                                                                                     | ts<br>From<br>1                  |  |
| Prin<br>Prin<br>2730<br>Even<br>Hsc<br>2730                                                | nted DT<br>tember 2, 202<br>6737229<br>Ints (1)<br>Status Type                                          | 2 ^ 9 Aud<br>Create Time: 0                      | C<br>its, 23 Events, 21<br>D2:20:47 PM<br>A<br>C<br>02:20:47 PM                     | hange<br>Changes, 1 Decision<br>Created by: <b>QBOT08</b><br>ction<br>hange<br>Created by: <b>QBOT0</b>          | -<br>3 C                    | DT for table: <b>hsc_st</b>                                                                                     | ts<br>From<br>1                  |  |
| Prin Prin 2730 Even Hsc 2730 Even Even                                                     | nted DT<br>tember 2, 202<br>6737229<br>ents (1)<br>Status Type<br>6737221<br>ents (2)                   | 2 ^ 9 Aud<br>Create Time: 0                      | C<br>its, 23 Events, 21<br>02:20:47 PM<br>A<br>02:20:47 PM<br>A                     | hange<br>Changes, 1 Decision<br>Created by: <b>QBOT08</b><br>ction<br>hange<br>Created by: <b>QBOT0</b><br>ction | -<br>3 Cl<br>8 C            | DT for table: <b>hsc_st</b><br>DT for table: <b>hsc_s</b>                                                       | ts<br>From<br>1                  |  |
| Sept       Prin       Prin       2730       Evel       Hsc       2730       Evel       Hsc | nted DT<br>tember 2, 202<br>6737229<br>Ints (1)<br>Status Type<br>6737221<br>Ints (2)<br>C Status Reaso | 2 ^ 9 Aud<br>Create Time: 0<br>Create Time:<br>n | C<br>its, 23 Events, 21<br>02:20:47 PM<br>A<br>02:20:47 PM<br>A<br>C<br>02:20:47 PM | hange<br>Changes, 1 Decision<br>Created by: <b>QBOT08</b><br>ction<br>hange<br>Created by: <b>QBOT0</b><br>ction | -<br>3 Cl<br>8 C<br>Fi<br>1 | DT for table: <b>hsc_st</b><br>DT for table: <b>hsc_s</b><br>DT for table: <b>hsc_s</b><br><b>rom</b><br>2-Open | ts<br>From<br>1<br>ts<br>To<br>1 |  |

Collapse All

|                       | Effect/Outcome                   |             |
|-----------------------|----------------------------------|-------------|
| il Onouzill@gmail.com | We asked your doctor for certain | $^{-}$ $fm$ |
| 2/ 2022               | Policy Number 2022TOOO9HH Effec  | $\square$   |
| very                  |                                  |             |
| 2/2022 16:20:01       |                                  |             |
|                       |                                  |             |

| То | Effect/Outcome |  |
|----|----------------|--|
| 2  |                |  |
|    |                |  |

### Effect/Outcome

### ed and Complete

![](_page_15_Picture_0.jpeg)

![](_page_15_Picture_2.jpeg)

![](_page_15_Figure_4.jpeg)

Tasks

Ξ

Admin

**[**]

Rules

 $\sim$ 

Metrics

Ξ

Marketplace

Ξ

Analytics

# < Audit History

Health Service Case 1D: 213941576

| ision/change typ                                                                                                    | e Created                                                                                | Бу.                                                                                                    |                                                                      |                                            |
|----------------------------------------------------------------------------------------------------|------------------------------------------------------------------------------------------|----------------------------------------------------------------------------------------------------|----------------------------------------------------------------------|--------------------------------------------|
| ease select                                                                                                    | ✓ Please :                                                                               | select                                                                                                    | ✓ Newest on Top                                                      |                                            |
| September 3,                                                                                                    | <b>2022 ^</b> 1 Audits, 4 Events,                                                        | 4 Changes, 1 Decision                                                                                                   |                                                                      |                                            |
| 2739440429                                                                                                    | Time: 10:32:18 PM                                                                        | Created by: System                                                                                                    | CDT for table: hsc_sts                                               |                                            |
| Events (4)                                                                                                    |                                                                                          | Action                                                                                                    | From                                                                 | То                                         |
| E-mall Addres                                                                                                    | S                                                                                        | Change                                                                                                    | -                                                                    | nc                                         |
| Mail/Email DT                                                                                                    |                                                                                          | Change                                                                                                    | -                                                                    | 09                                         |
| Delivery Meth                                                                                                    | od                                                                                       | Change                                                                                                    | -                                                                    | eĽ                                         |
|                                                                                                    |                                                                                          |                                                                                                    |                                                                      |                                            |
| Printed DT<br>September 2,                                                                                            | <b>2022 ^</b> 9 Audits, 23 Events,                                                       | Change<br>21 Changes, 1 Decision                                                                                        | -                                                                    | 09                                         |
| Printed DT<br>September 2,<br>2736737229                                                                              | 2022 ^ 9 Audits, 23 Events,<br>Create Time: 02:20:47 PM                                  | Change 21 Changes, 1 Decision Created by: QBOT08                                                                        | -<br>CDT for table: <b>hsc_s</b>                                     | 09<br>ts                                   |
| Printed DT<br>September 2,<br>2736737229<br>Events (1)                                                                | 2022 ^ 9 Audits, 23 Events,<br>Create Time: 02:20:47 PM                                  | Change<br>21 Changes, 1 Decision<br>Created by: <b>QBOT08</b><br>Action                                                 | -<br>CDT for table: <b>hsc_s</b>                                     | og<br>its<br>From                          |
| Printed DT September 2, 2736737229 Events (1) Hsc Status Typ                                                          | 2022 ^ 9 Audits, 23 Events,<br>Create Time: 02:20:47 PM<br>e                             | Change 21 Changes, 1 Decision Created by: QBOT08 Action Change                                                          | -<br>CDT for table: <b>hsc_s</b>                                     | rts<br>From<br>1                           |
| Printed DT<br>September 2,<br>2736737229<br>Events (1)<br>Hsc Status Typ<br>2736737221                                | 2022 A 9 Audits, 23 Events,<br>Create Time: 02:20:47 PM<br>e<br>Create Time: 02:20:47 PM | Change<br>21 Changes, 1 Decision<br>Created by: <b>QBOT08</b><br>Action<br>Change<br>Created by: <b>QBOT08</b>          | -<br>CDT for table: hsc_s                                            | ts<br>From<br>1                            |
| Printed DT<br>September 2,<br>2736737229<br>Events (1)<br>Hsc Status Typ<br>2736737221<br>Events (2)                  | 2022 A 9 Audits, 23 Events,<br>Create Time: 02:20:47 PM<br>e<br>Create Time: 02:20:47 PM | Change<br>21 Changes, 1 Decision<br>Created by: <b>QBOT08</b><br>Action<br>Change<br>Created by: <b>QBOT08</b>          | -<br>CDT for table: hsc_s<br>CDT for table: hsc_s<br>From            | ts<br>From<br>1<br>sts                     |
| Printed DT<br>September 2,<br>2736737229<br>Events (1)<br>Hsc Status Typ<br>2736737221<br>Events (2)<br>HSC Status Re | 2022 A 9 Audits, 23 Events,<br>Create Time: 02:20:47 PM<br>e<br>Create Time: 02:20:47 PM | Change 21 Changes, 1 Decision Created by: QBOT08 Action Created by: QBOT08 Action Created by: QBOT08 Created by: QBOT08 | -<br>CDT for table: hsc_s<br>CDT for table: hsc_s<br>From<br>12-Open | 09<br>Its<br>From<br>1<br>Sts<br>To<br>1-1 |

Collapse All

|                     | Effect/Outcome                   |
|---------------------|----------------------------------|
| lOnouzill@gmail.com | We asked your doctor for certain |
| / 2022              | Policy Number 2022TOOO9HH Effec  |
| very                |                                  |
| 2/2022 16:20:01     |                                  |
|                     |                                  |

| То | Effect/Outcome |   |
|----|----------------|---|
| 2  |                |   |
|    |                |   |
|    |                | ) |

### Effect/Outcome

### ed and Complete

![](_page_16_Picture_0.jpeg)

![](_page_16_Picture_2.jpeg)

![](_page_16_Figure_4.jpeg)

Tasks

ij

Admin

Rules

<u>~</u>

Metrics

ij

Marketplace

i

Analytics

# < Audit History

Health Service Case 1D: 213941576

| Deci | sion/Change Type                                                | Cr                           | eated B  | y:                        |     | Sort By:                     |      |         |  |
|------|-----------------------------------------------------------------|------------------------------|----------|---------------------------|-----|------------------------------|------|---------|--|
| Ple  | ase select                                                      | ✓ P                          | lease se | elect                     | ~   | Newest on Top                |      |         |  |
| )    | September 3, 20                                                 | <b>)22 ∨</b> 1 Audits, 4     | Events,  | 4 Changes, 1 Decision     |     |                              |      |         |  |
| )    | September 2, 2022 • 9 Audits, 23 Events, 21 Changes, 1 Decision |                              |          |                           |     |                              |      |         |  |
|      | 2736737229                                                      | Create Time: <b>02:20:</b> 4 | 47 PM    | Created by: <b>QBOT08</b> | C   | DT for table: <b>hsc_sts</b> |      |         |  |
|      | Events (1)                                                      |                              |          | Action                    |     |                              | From |         |  |
|      | Hsc Status Type                                                 |                              |          | Change                    |     |                              | 1    |         |  |
|      | 2736737221                                                      | Create Time: <b>02:20</b> :  | 47 PM    | Created by: <b>QBOT08</b> | C   | DT for table: <b>hsc_sts</b> |      |         |  |
|      | Events (2)                                                      |                              |          | Action                    | F   | rom                          |      | То      |  |
|      | HSC Status Reas                                                 | son                          |          | Change                    | 1   | 2-Open                       |      | 1-Mana  |  |
|      | Hsc Status                                                      |                              |          | Change                    | 1   | -Open                        |      | 2-Close |  |
|      | 2738656676                                                      | Create Time: 02:02:0         | 4 PM     | Created by: SYSTEM        | CDT | for table: <b>hsc_srvc_d</b> | ecn  |         |  |
|      | Events (1)                                                      |                              |          | Action                    | F   | rom                          |      | То      |  |
|      | Written Decisio                                                 | n Communication              |          | Date/Time Change          | -   |                              |      | 09-02-2 |  |
|      | 2738656676                                                      | Create Time: <b>02:02:0</b>  | 4 PM     | Created by: SYSTEM        | CDT | for table: <b>hsc_srvc_d</b> | ecn  |         |  |
|      | Events (9)                                                      |                              |          | Action                    | F   | rom                          |      | То      |  |
|      | History ID                                                      |                              |          | Change                    | -   |                              |      | 154934  |  |
|      | Letter Gen ID                                                   |                              |          | Change                    | _   |                              |      | 154934  |  |
|      | Request ID                                                      |                              |          | Change                    | _   |                              |      | 154934  |  |

| ✓ Collapse All       |                |   |
|----------------------|----------------|---|
|                      |                |   |
| То                   | Effect/Outcome |   |
| 2                    |                |   |
|                      |                | • |
|                      |                |   |
|                      | Effect/Outcome |   |
| lanaged and Complete |                |   |
| losed                |                |   |
|                      |                |   |
|                      |                |   |
|                      | Effect/Outcome |   |
| 02-2022 13:57:24 CDT |                |   |
|                      |                |   |
|                      |                |   |
|                      | Effect/Outcome |   |
| 19346637             |                |   |
| 9346637              |                |   |
| 9346637              |                |   |

![](_page_17_Picture_0.jpeg)

![](_page_17_Picture_2.jpeg)

![](_page_17_Figure_4.jpeg)

€E

Tasks

Ξ

Admin

**[**]

Rules

 $\sim$ 

Metrics

Ξ

Marketplace

Ξ

Analytics

# < Audit History

Health Service Case 1D: 213941576

| Deci | sion/Change Type | Cr                           | eated B   | y:                        |     | Sort By:                     |      |         |
|------|------------------|------------------------------|-----------|---------------------------|-----|------------------------------|------|---------|
| Ple  | ase select       | ✓ P                          | lease se  | elect                     | ~   | Newest on Top                |      |         |
| )    | September 3, 20  | <b>)22 ∨</b> 1 Audits, 4     | Events,   | 4 Changes, 1 Decision     |     |                              |      |         |
| 0    | September 2, 20  | <b>)22 ^</b> 9 Audits, 23    | Events, 2 | 21 Changes, 1 Decision    |     |                              |      |         |
|      | 2736737229       | Create Time: <b>02:20:</b> 4 | 47 PM     | Created by: <b>QBOT08</b> | C   | DT for table: <b>hsc_sts</b> |      |         |
|      | Events (1)       |                              |           | Action                    |     |                              | From |         |
|      | Hsc Status Type  |                              |           | Change                    |     |                              | 1    |         |
|      | 2736737221       | Create Time: <b>02:20</b> :  | 47 PM     | Created by: <b>QBOT08</b> | C   | DT for table: <b>hsc_sts</b> |      |         |
|      | Events (2)       |                              |           | Action                    | F   | rom                          |      | То      |
|      | HSC Status Reas  | son                          |           | Change                    | 1   | 2-Open                       |      | 1-Mana  |
|      | Hsc Status       |                              |           | Change                    | 1   | -Open                        |      | 2-Close |
|      | 2738656676       | Create Time: 02:02:0         | 4 PM      | Created by: SYSTEM        | CDT | for table: <b>hsc_srvc_d</b> | ecn  |         |
|      | Events (1)       |                              |           | Action                    | F   | rom                          |      | То      |
|      | Written Decisio  | n Communication              |           | Date/Time Change          | -   |                              |      | 09-02-2 |
|      | 2738656676       | Create Time: <b>02:02:0</b>  | 4 PM      | Created by: SYSTEM        | CDT | for table: <b>hsc_srvc_d</b> | ecn  |         |
|      | Events (9)       |                              |           | Action                    | F   | rom                          |      | То      |
|      | History ID       |                              |           | Change                    | -   |                              |      | 154934  |
|      | Letter Gen ID    |                              |           | Change                    | _   |                              |      | 154934  |
|      | Request ID       |                              |           | Change                    | _   |                              |      | 154934  |

![](_page_17_Picture_8.jpeg)

То

2

Effect/Outcome

Effect/Outcome

### aged and Complete

### ed

Effect/Outcome

2022 13:57:24 CDT

| Effect/Ou | utcome |
|-----------|--------|
|-----------|--------|

46637

46637

46637

![](_page_18_Picture_2.jpeg)

![](_page_18_Figure_3.jpeg)

E

Tasks

:=

Admin

**[**]

Rules

 $\sim$ 

Metrics

# < Audit History

Health Service Case 1D: 213941576

X

| Deci | sion/Change Type      | Created By:                                  |   | Sort By:      |  |
|------|-----------------------|----------------------------------------------|---|---------------|--|
| Plea | ase select            | ✓ Please select                              | ~ | Newest on Top |  |
| 0    | September 3, 2022 v   | 1 Audits, 4 Events, 4 Changes, 1 Decision    |   |               |  |
| 0    | September 2, 2022 🗸 🗸 | 9 Audits, 23 Events, 21 Changes, 1 Decision  |   |               |  |
| 0    | September 1, 2022 🗸 🗸 | 3 Audits, 11 Events, 11 Changes, 5 Decisions |   |               |  |
| 0    | August 31, 2022 🗸     | 3 Audits, 11 Events, 11 Changes, 5 Decisions |   |               |  |
| 0    | August 30, 2022 🗸 🗸   | 3 Audits, 11 Events, 11 Changes, 5 Decisions |   |               |  |

Marketplace

Ξ

![](_page_18_Figure_8.jpeg)

 $\checkmark$ 

### Expand All

![](_page_19_Picture_2.jpeg)

![](_page_19_Figure_3.jpeg)

i

Tasks

:=

Admin

**[**]

Rules

 $\sim$ 

Metrics

ŧ≡

# < Audit History

Health Service Case 1D: 213941576

X

| Deci | sion/Change Type      | Created By:                                  |   | Sort By:      |  |
|------|-----------------------|----------------------------------------------|---|---------------|--|
| Plea | ase select            | ✓ Please select                              | ~ | Newest on Top |  |
| 0    | September 3, 2022 v   | 1 Audits, 4 Events, 4 Changes, 1 Decision    |   |               |  |
| 0    | September 2, 2022 🗸 🗸 | 9 Audits, 23 Events, 21 Changes, 1 Decision  |   |               |  |
| 0    | September 1, 2022 🗸 🗸 | 3 Audits, 11 Events, 11 Changes, 5 Decisions |   |               |  |
| 0    | August 31, 2022 🗸     | 3 Audits, 11 Events, 11 Changes, 5 Decisions |   |               |  |
| 0    | August 30, 2022 🗸 🗸   | 3 Audits, 11 Events, 11 Changes, 5 Decisions |   |               |  |

Marketplace

![](_page_19_Figure_8.jpeg)

![](_page_19_Picture_9.jpeg)

 $\mathbf{\vee}$ 

![](_page_20_Picture_2.jpeg)

![](_page_20_Figure_3.jpeg)

E

Tasks

:=

Admin

**[**]

Rules

 $\sim$ 

Metrics

# < Audit History

Health Service Case 1D: 213941576

X

| Deci | sion/Change Type      | Created By:                                  |   | Sort By:      |  |
|------|-----------------------|----------------------------------------------|---|---------------|--|
| Plea | ase select            | ✓ Please select                              | ~ | Newest on Top |  |
| 0    | September 3, 2022 v   | 1 Audits, 4 Events, 4 Changes, 1 Decision    |   |               |  |
| 0    | September 2, 2022 🗸 🗸 | 9 Audits, 23 Events, 21 Changes, 1 Decision  |   |               |  |
| 0    | September 1, 2022 🗸 🗸 | 3 Audits, 11 Events, 11 Changes, 5 Decisions |   |               |  |
| 0    | August 31, 2022 🗸     | 3 Audits, 11 Events, 11 Changes, 5 Decisions |   |               |  |
| 0    | August 30, 2022 🗸 🗸   | 3 Audits, 11 Events, 11 Changes, 5 Decisions |   |               |  |

Marketplace

Ξ

![](_page_20_Figure_8.jpeg)

 $\checkmark$ 

### Expand All

![](_page_21_Picture_0.jpeg)

![](_page_21_Picture_2.jpeg)

![](_page_21_Figure_4.jpeg)

Tasks

Ξ

Admin

**[**]

Rules

 $\sim$ 

Metrics

Ξ

Marketplace

Ξ

Analytics

# < Audit History

Health Service Case 1D: 213941576

|       | on/change type                                                                                             |                                                  |                                                                     |                                                                                                    |        | Sort by.                                                      |                 |     |
|-------|----------------------------------------------------------------------------------------------------|--------------------------------------------------|---------------------------------------------------------------------|----------------------------------------------------------------------------------------------------|--------|---------------------------------------------------------------|-----------------|-----|
| Pleas | se select                                                                                                  | ~                                                | Please sele                                                         | ect                                                                                                    | ~      | Newest on Top                                                 |                 |     |
| )     | September 3, 2022                                                                                          | <b>2 ^</b> 1 Audit                               | s, 4 Events, 4                                                      | Changes, 1 Decision                                                                                               |        |                                                               |                 |     |
|       | 2739440429                                                                                                 | Create Time: <b>10</b>                           | :32:18 PM                                                           | Created by: System                                                                                                | CD1    | for table: <b>hsc_sts</b>                                     |                 |     |
|       | Events (4)                                                                                                 |                                                  | Α                                                                   | ction                                                                                                    | F      | rom                                                           |                 | То  |
|       | E-mall Address                                                                                             |                                                  | C                                                                   | nange                                                                                                    | -      |                                                               |                 | no  |
|       | Mail/Email DT                                                                                              |                                                  | C                                                                   | nange                                                                                                    | -      |                                                               |                 | 09/ |
|       | Delivery Method                                                                                            |                                                  | C                                                                   | nange                                                                                                    | -      |                                                               |                 | eD  |
|       |                                                                                                    |                                                  |                                                                     |                                                                                                    |        |                                                               |                 |     |
|       | Printed DT<br>September 2, 2022                                                                            | <b>2</b> ^ 9 Audit                               | C<br>s, 23 Events, 21                                               | nange<br>Changes, 1 Decision                                                                                      | -      |                                                               |                 | 09  |
|       | Printed DT September 2, 2022 2736737229                                                                    | 2 ^ 9 Audit<br>Create Time: 02                   | Cl<br>s, 23 Events, 21<br>2:20:47 PM                                | Changes, 1 Decision<br>Created by: <b>QBOT08</b>                                                                  | -<br>C | DT for table: <b>hsc_st</b>                                   | ts              | 09  |
|       | Printed DT<br>September 2, 2022<br>2736737229<br>Events (1)                                                | 2 ^ 9 Audit<br>Create Time: 02                   | Cl<br>s, 23 Events, 21<br>2:20:47 PM                                | Changes, 1 Decision<br>Created by: <b>QBOT08</b>                                                                  | C      | DT for table: <b>hsc_st</b>                                   | ts<br>From      | 09  |
|       | Printed DT September 2, 2022 2736737229 Events (1) Hsc Status Type                                         | 2 ^ 9 Audit<br>Create Time: 02                   | Cl<br>s, 23 Events, 21<br>2:20:47 PM<br>A<br>Cl                     | changes, 1 Decision<br>Created by: <b>QBOT08</b><br>ction                                                         | -<br>C | DT for table: <b>hsc_st</b>                                   | ts<br>From<br>1 | 09/ |
|       | Printed DT September 2, 2022 2736737229 Events (1) Hsc Status Type 2736737221                              | 2 ^ 9 Audit<br>Create Time: 02<br>Create Time: 0 | Cl<br>s, 23 Events, 21<br>2:20:47 PM<br>A<br>Cl<br>2:20:47 PM       | Changes, 1 Decision<br>Created by: <b>QBOT08</b><br>ction<br>nange<br>Created by: <b>QBOT08</b>                   | -<br>C | DT for table: <b>hsc_st</b>                                   | ts<br>From<br>1 | 09, |
|       | Printed DT September 2, 2022 2736737229 Events (1) Hsc Status Type 2736737221 Events (2)                   | 2 ^ 9 Audit<br>Create Time: 02<br>Create Time: 0 | Cl<br>s, 23 Events, 21<br>2:20:47 PM<br>A<br>Cl<br>2:20:47 PM       | changes, 1 Decision<br>Created by: QBOT08<br>Created by: QBOT08<br>Created by: QBOT08<br>Created by: QBOT08       | -<br>C | DT for table: hsc_st                                          | ts<br>From<br>1 | 09/ |
|       | Printed DT September 2, 2022 Z736737229 Events (1) Hsc Status Type Z736737221 Events (2) HSC Status Reasor | 2 ^ 9 Audit<br>Create Time: 02<br>Create Time: 0 | Cl<br>s, 23 Events, 21<br>2:20:47 PM<br>A<br>Cl<br>2:20:47 PM<br>Cl | hange<br>Changes, 1 Decision<br>Created by: <b>QBOT08</b><br>ction<br>hange<br>Created by: <b>QBOT08</b><br>ction | -<br>C | DT for table: hsc_st<br>CDT for table: hsc_s<br>rom<br>2-Open | ts<br>From<br>1 | 09/ |

Collapse All

|                     | Effect/Outcome                   |
|---------------------|----------------------------------|
| lOnouzill@gmail.com | We asked your doctor for certain |
| / 2022              | Policy Number 2022TOOO9HH Effec  |
| very                |                                  |
| 2/2022 16:20:01     |                                  |
|                     |                                  |

| То | Effect/Outcome |   |
|----|----------------|---|
| 2  |                |   |
|    |                |   |
|    |                | ) |

### Effect/Outcome

### ed and Complete

![](_page_22_Picture_0.jpeg)

![](_page_22_Picture_2.jpeg)

![](_page_22_Figure_4.jpeg)

Tasks

Ξ

Admin

**[**]

Rules

 $\sim$ 

Metrics

Ξ

Marketplace

Ξ

Analytics

# < Audit History

Health Service Case 1D: 213941576

|       | on/change type                                                                                             |                                                  |                                                                     |                                                                                                    |        | Sort by.                                                      |                 |     |
|-------|----------------------------------------------------------------------------------------------------|--------------------------------------------------|---------------------------------------------------------------------|----------------------------------------------------------------------------------------------------|--------|---------------------------------------------------------------|-----------------|-----|
| Pleas | se select                                                                                                  | ~                                                | Please sele                                                         | ect                                                                                                    | ~      | Newest on Top                                                 |                 |     |
| )     | September 3, 2022                                                                                          | <b>2 ^</b> 1 Audit                               | s, 4 Events, 4                                                      | Changes, 1 Decision                                                                                               |        |                                                               |                 |     |
|       | 2739440429                                                                                                 | Create Time: <b>10</b>                           | :32:18 PM                                                           | Created by: System                                                                                                | CD1    | for table: <b>hsc_sts</b>                                     |                 |     |
|       | Events (4)                                                                                                 |                                                  | A                                                                   | ction                                                                                                    | F      | rom                                                           |                 | То  |
|       | E-mall Address                                                                                             |                                                  | C                                                                   | nange                                                                                                    | -      |                                                               |                 | no  |
|       | Mail/Email DT                                                                                              |                                                  | C                                                                   | nange                                                                                                    | -      |                                                               |                 | 09/ |
|       | Delivery Method                                                                                            |                                                  | C                                                                   | nange                                                                                                    | -      |                                                               |                 | eD  |
|       |                                                                                                    |                                                  |                                                                     |                                                                                                    |        |                                                               |                 |     |
|       | Printed DT<br>September 2, 2022                                                                            | <b>2</b> ^ 9 Audit                               | C<br>s, 23 Events, 21                                               | nange<br>Changes, 1 Decision                                                                                      | -      |                                                               |                 | 09  |
|       | Printed DT September 2, 2022 2736737229                                                                    | 2 ^ 9 Audit<br>Create Time: 02                   | Cl<br>s, 23 Events, 21<br>2:20:47 PM                                | Changes, 1 Decision<br>Created by: <b>QBOT08</b>                                                                  | -<br>C | DT for table: <b>hsc_st</b>                                   | ts              | 09  |
|       | Printed DT<br>September 2, 2022<br>2736737229<br>Events (1)                                                | 2 ^ 9 Audit<br>Create Time: 02                   | Cl<br>s, 23 Events, 21<br>2:20:47 PM                                | Changes, 1 Decision<br>Created by: <b>QBOT08</b>                                                                  | C      | DT for table: <b>hsc_st</b>                                   | ts<br>From      | 09  |
|       | Printed DT September 2, 2022 2736737229 Events (1) Hsc Status Type                                         | 2 ^ 9 Audit<br>Create Time: 02                   | Cl<br>s, 23 Events, 21<br>2:20:47 PM<br>A<br>Cl                     | changes, 1 Decision<br>Created by: <b>QBOT08</b><br>ction                                                         | -<br>C | DT for table: <b>hsc_st</b>                                   | ts<br>From<br>1 | 09/ |
|       | Printed DT September 2, 2022 2736737229 Events (1) Hsc Status Type 2736737221                              | 2 ^ 9 Audit<br>Create Time: 02<br>Create Time: 0 | Cl<br>s, 23 Events, 21<br>2:20:47 PM<br>A<br>Cl<br>2:20:47 PM       | Changes, 1 Decision<br>Created by: <b>QBOT08</b><br>Created by: <b>QBOT08</b><br>Created by: <b>QBOT08</b>        | -<br>C | DT for table: <b>hsc_st</b>                                   | ts<br>From<br>1 | 09, |
|       | Printed DT September 2, 2022 2736737229 Events (1) Hsc Status Type 2736737221 Events (2)                   | 2 ^ 9 Audit<br>Create Time: 02<br>Create Time: 0 | Cl<br>s, 23 Events, 21<br>2:20:47 PM<br>A<br>Cl<br>2:20:47 PM       | changes, 1 Decision<br>Created by: QBOT08<br>Created by: QBOT08<br>Created by: QBOT08<br>Created by: QBOT08       | -<br>C | DT for table: hsc_st                                          | ts<br>From<br>1 | 09/ |
|       | Printed DT September 2, 2022 Z736737229 Events (1) Hsc Status Type Z736737221 Events (2) HSC Status Reasor | 2 ^ 9 Audit<br>Create Time: 02<br>Create Time: 0 | Cl<br>s, 23 Events, 21<br>2:20:47 PM<br>A<br>Cl<br>2:20:47 PM<br>Cl | hange<br>Changes, 1 Decision<br>Created by: <b>QBOT08</b><br>ction<br>hange<br>Created by: <b>QBOT08</b><br>ction | -<br>C | DT for table: hsc_st<br>CDT for table: hsc_s<br>rom<br>2-Open | ts<br>From<br>1 | 09/ |

Collapse All

|                     | Effect/Outcome                   |
|---------------------|----------------------------------|
| lOnouzill@gmail.com | We asked your doctor for certain |
| / 2022              | Policy Number 2022TOOO9HH Effec  |
| very                |                                  |
| 2/2022 16:20:01     |                                  |
|                     |                                  |

| То | Effect/Outcome |   |
|----|----------------|---|
| 2  |                |   |
|    |                |   |
|    |                | ) |

### Effect/Outcome

### ed and Complete

![](_page_23_Picture_2.jpeg)

![](_page_23_Figure_4.jpeg)

. E

Tasks

:=

Admin

**[**]

Rules

 $\sim$ 

Metrics

ij

Marketplace

:=

Analytics

# < Audit History

Health Service Case 1D: 213941576

| Decision/Change Type | e Created                       | By:                         | Sort By:                            |         |
|----------------------|---------------------------------|-----------------------------|-------------------------------------|---------|
| Please select        | Please                          | select                      | ✓ Newest on Top                     |         |
| ) September 3, 2     | 2022 ~ 1 Autor, 4 Events        | s, 4 Changes, 1 Decision    |                                     |         |
| September 2, 2       | 2022 • 9 Audits, 23 Events      | s, 21 Changes, 1 Decision   |                                     |         |
| 2736737229           | Create Time: <b>02:20:47 PM</b> | Created by: <b>QBOT08</b>   | CDT for table: <b>hsc_sts</b>       |         |
| Events (1)           |                                 | Action                      | From                                |         |
| Hsc Status Type      |                                 |                             |                                     |         |
|                      | displaya                        | audits with                 | that specifi                        |         |
| 2736737221           | Create Time: 02:20:47 PN        | A Created by: <b>QBOT08</b> | CDT for table: hsc_sts              |         |
| Events (2)           |                                 |                             |                                     |         |
| HSC Status Rea       | ason                            | Change                      | 12-Open                             | 1-Man   |
| Hsc Status           |                                 | Change                      | 1-Open                              | 2-Close |
| 2738656676           | Create Time: <b>02:02:04 PM</b> | Created by: <b>SYSTEM</b>   | CDT for table: <b>hsc_srvc_decn</b> |         |
| Events (1)           |                                 | Action                      | From                                | То      |
| Written Decisi       | on Communication                | Date/Time Change            | -                                   | 09-02-2 |
| 2738656676           | Create Time: <b>02:02:04 PM</b> | Created by: <b>SYSTEM</b>   | CDT for table: <b>hsc_srvc_decn</b> |         |
| Events (9)           |                                 | Action                      | From                                | То      |
| History ID           |                                 | Change                      | -                                   | 154934  |
| Letter Gen ID        |                                 | Change                      | -                                   | 154934  |
| Request ID           |                                 | Change                      | _                                   | 154934  |

![](_page_23_Figure_8.jpeg)

| enu will<br>entifier |  |
|----------------------|--|
|                      |  |
|                      |  |
| naged and Complete   |  |
| sed                  |  |
|                      |  |

| Effect/O | utcome |
|----------|--------|
|----------|--------|

-2022 13:57:24 CDT

46637

46637

1549346637

×

![](_page_24_Picture_2.jpeg)

![](_page_24_Figure_4.jpeg)

(III)

Tasks

i

Admin

Rules

# < Audit History

Health Service Case 1D: 213941576

| ecision/Change Type | Created                         | By:                       | Sort By:                        |      |           |
|---------------------|---------------------------------|---------------------------|---------------------------------|------|-----------|
| Please select       | Please :                        | select                    | ✓ Newest on Top                 |      | ~         |
| Case Audit/Chang    | les 4 Events,                   | 4 Changes, 1 Decision     |                                 |      |           |
| Department Chan     | i <b>ge</b> s, 23 Events,       | 21 Changes, 1 Decision    |                                 |      |           |
| Facility Change     | 2:20:47 PM                      | Created by: <b>QBOT08</b> | CDT for table: <b>hsc_sts</b>   |      |           |
| Status Change       |                                 | Action                    |                                 | From | т         |
| Hsc Status Type     |                                 | Change                    |                                 | 1    | 2         |
| 2736737221          | Create Time: <b>02:20:47 PM</b> | Created by: <b>QBOT08</b> | CDT for table: <b>hsc_st</b>    | 5    |           |
| Events (2)          |                                 | Action                    | From                            | То   |           |
| HSC Status Reas     | son                             | Change                    | 12-Open                         | 1-N  | lanaged a |
| Hsc Status          |                                 | Change                    | 1-Open                          | 2-0  | losed     |
| 2738656676          | Create Time: <b>02:02:04 PM</b> | Created by: <b>SYSTEM</b> | CDT for table: <b>hsc_srvc_</b> | decn |           |
| Events (1)          |                                 | Action                    | From                            | То   |           |
| Written Decisio     | n Communication                 | Date/Time Change          | -                               | 09-  | 02-2022 1 |
| 2738656676          | Create Time: <b>02:02:04 PM</b> | Created by: <b>SYSTEM</b> | CDT for table: <b>hsc_srvc_</b> | decn |           |
| Events (9)          |                                 | Action                    | From                            | То   |           |
| History ID          |                                 | Change                    | -                               | 154  | 19346637  |
| Letter Gen ID       |                                 | Change                    | -                               | 154  | 19346637  |
| Request ID          |                                 | Change                    | -                               | 154  | 19346637  |

<u>Metrics</u>

![](_page_24_Picture_9.jpeg)

i

Analytics

| ✓ Collapse All       |                |
|----------------------|----------------|
|                      |                |
| То                   | Effect/Outcome |
| 2                    |                |
|                      | Effect/Outcome |
| lanaged and Complete |                |
| losed                |                |
|                      |                |
|                      | Effect/Outcome |
| 02-2022 13:57:24 CDT |                |
|                      |                |
| 9346637              | Effect/Outcome |
| 19346637             |                |
| 9346637              |                |

X

![](_page_25_Figure_3.jpeg)

Tasks

:=

Admin

**[**]

Rules

 $\sim$ 

Metrics

Ξ

Marketplace

:=

Analytics

# < Audit History

Health Service Case 1D: 213941576

| Deci | sion/Change Type | Create                         | ed By:                      | Sort By:                            |              |
|------|------------------|--------------------------------|-----------------------------|-------------------------------------|--------------|
| Plea | ase select       | ✓ Please                       | se select                   | Newest on Top                       | ~            |
| ç    | September 3, 20  | <b>)22 ∨</b> 1 Audits, 4 Eve   | nts, 4 Changes, 1 Decision  |                                     |              |
| þ    | September 2, 20  | <b>)22 ^</b> 9 Audits, 23 Eve  | nts, 21 Changes, 1 Decision |                                     |              |
|      | 2736737229       | Create Time: <b>02:20:47</b> P | M Created by: QBOT08        | CDT for table: <b>hsc_sts</b>       |              |
|      | Events (1)       |                                | Action                      | From                                |              |
|      | Hsc Status Type  | I ne Cre                       | eated by m                  | enu wiii fiiter                     | the a        |
|      |                  | that spe                       | ecific user                 | identifier.                         |              |
|      | 2736737221       | Create Time: <b>02:20:47</b>   | PM Created by: QBOT08       | 8 CDT for table: hsc_sts            |              |
|      | Events (2)       |                                |                             |                                     |              |
|      | HSC Status Reas  | on                             | Change                      | 12-Open                             | 1-Managed    |
|      | Hsc Status       |                                | Change                      | 1-Open                              | 2-Closed     |
|      | 2738656676       | Create Time: <b>02:02:04 P</b> | M Created by: SYSTEM        | CDT for table: <b>hsc_srvc_decn</b> |              |
|      | Events (1)       |                                | Action                      | From                                | То           |
|      | Written Decisio  | n Communication                | Date/Time Change            | -                                   | 09-02-2022 1 |
|      | 2738656676       | Create Time: <b>02:02:04 P</b> | M Created by: SYSTEM        | CDT for table: <b>hsc_srvc_decn</b> |              |
|      | Events (9)       |                                | Action                      | From                                | То           |
|      | History ID       |                                | Change                      | -                                   | 1549346637   |
|      | Letter Gen ID    |                                | Change                      | _                                   | 1549346637   |
|      | Request ID       |                                | Change                      | -                                   | 1549346637   |

![](_page_25_Figure_7.jpeg)

Collapse All

| audite with        |  |
|--------------------|--|
|                    |  |
|                    |  |
| naged and Complete |  |
| sed                |  |
|                    |  |

Effect/Outcome

-2022 13:57:24 CDT

![](_page_26_Picture_2.jpeg)

![](_page_26_Figure_4.jpeg)

E

# < Audit History

![](_page_26_Figure_7.jpeg)

![](_page_26_Figure_8.jpeg)

![](_page_26_Picture_9.jpeg)

Rules

![](_page_26_Picture_11.jpeg)

Metrics

![](_page_26_Picture_13.jpeg)

![](_page_26_Figure_14.jpeg)

| sion/Change Ty             | pe                                        | Created By:                | Sort By:                      |         |                       |                |                |  |
|----------------------------|-------------------------------------------|----------------------------|-------------------------------|---------|-----------------------|----------------|----------------|--|
| ase select                 | ~                                         | Please select              | Newest on Top                 |         | ~                     | Collapse All   |                |  |
| September 3                | <b>, 2022                   1</b> Audits, | AWOLF101                   |                               |         |                       |                |                |  |
| September 2                | <b>, 2022</b> • 9 Audits,                 | QBOT08                     |                               |         |                       |                |                |  |
| 2736737229                 | Create Time: 02:2                         | SYSTEM                     | CDT for table: <b>hsc_</b>    | sts     |                       |                |                |  |
| Events (1)                 |                                           | SGAST04                    |                               | From    |                       | То             | Effect/Outcome |  |
| Hsc Status Ty              | pe                                        | Change                     |                               | 1       |                       | 2              |                |  |
| HSC Status R<br>Hsc Status | eason                                     | Change<br>Change           | 12-Open<br>1-Open             |         | 1-Manageo<br>2-Closed | d and Complete |                |  |
| 2738656676                 | Create Time: 02:02                        | 2:04 PM Created by: SYSTEM | CDT for table: <b>hsc_srv</b> | /c_decn |                       |                |                |  |
| Events (1)                 |                                           | Action                     | From                          |         | То                    |                | Effect/Outcome |  |
| Written Deci               | sion Communication                        | Date/Time Change           | -                             |         | 09-02-2022            | 2 13:57:24 CDT |                |  |
| 2738656676                 | Create Time: 02:02                        | 2:04 PM Created by: SYSTEM | CDT for table: <b>hsc_srv</b> | /c_decn |                       |                |                |  |
| Events (9)                 |                                           | Action                     | From                          |         | То                    |                | Effect/Outcome |  |
| History ID                 |                                           | Change                     | -                             |         | 154934663             | 37             |                |  |
| Letter Gen II              | )                                         | Change                     | -                             |         | 154934663             | 37             |                |  |
| Request ID                 |                                           | Change                     |                               |         | 15/02/662             | 7              |                |  |

| on/Change Type                             | Created By:                  | Sort By:                         |        |                    |                |  |
|--------------------------------------------|------------------------------|----------------------------------|--------|--------------------|----------------|--|
| se select 🗸                                | Please select                | Newest on Top                    |        | ✓ Collapse :       | All            |  |
| September 3, 2022 Y 1 Audits               | , AWOLF101                   |                                  |        |                    |                |  |
| September 2, 2022 ^ 9 Audits               | , QBOT08                     |                                  |        |                    |                |  |
| <b>2736737229</b> Create Time: <b>02</b>   | :2 SYSTEM                    | CDT for table: <b>hsc_sts</b>    |        |                    |                |  |
| Events (1)                                 | SGAST04                      |                                  | From   | То                 | Effect/Outcome |  |
| Hsc Status Type                            | Change                       |                                  | 1      | 2                  |                |  |
| <b>2736737221</b> Create Time: <b>02</b>   | 2:20:47 PM Created by: QBOT( | 08 CDT for table: hsc_sts        |        |                    |                |  |
| Events (2)                                 | Action                       | From                             | То     |                    | Effect/Outcome |  |
| HSC Status Reason                          | Change                       | 12-Open                          | 1-Mar  | naged and Comple   | te             |  |
| Hsc Status                                 | Change                       | 1-Open                           | 2-Clos | sed                |                |  |
| <b>2738656676</b> Create Time: <b>02</b> : | 02:04 PM Created by: SYSTEM  | CDT for table: <b>hsc_srvc_d</b> | ecn    |                    |                |  |
| Events (1)                                 | Action                       | From                             | То     |                    | Effect/Outcome |  |
| Written Decision Communication             | Date/Time Change             | -                                | 09-02  | -2022 13:57:24 CD1 | Г              |  |
| <b>2738656676</b> Create Time: <b>02</b> : | 02:04 PM Created by: SYSTEM  | CDT for table: <b>hsc_srvc_d</b> | ecn    |                    |                |  |
| Events (9)                                 | Action                       | From                             | То     |                    | Effect/Outcome |  |
| History ID                                 | Change                       | -                                | 15493  | 346637             |                |  |
| Letter Gen ID                              | Change                       | -                                | 15493  | 346637             |                |  |
|                                            |                              |                                  |        |                    |                |  |

| on/Change Type                             | Created By:                  | Sort By:                         |        |                    |                |  |
|--------------------------------------------|------------------------------|----------------------------------|--------|--------------------|----------------|--|
| se select 🗸                                | Please select                | Newest on Top                    |        | ✓ Collapse :       | All            |  |
| September 3, 2022 Y 1 Audits               | , AWOLF101                   |                                  |        |                    |                |  |
| September 2, 2022 ^ 9 Audits               | , QBOT08                     |                                  |        |                    |                |  |
| <b>2736737229</b> Create Time: <b>02</b>   | :2 SYSTEM                    | CDT for table: <b>hsc_sts</b>    |        |                    |                |  |
| Events (1)                                 | SGAST04                      |                                  | From   | То                 | Effect/Outcome |  |
| Hsc Status Type                            | Change                       |                                  | 1      | 2                  |                |  |
| <b>2736737221</b> Create Time: <b>02</b>   | 2:20:47 PM Created by: QBOT( | 08 CDT for table: hsc_sts        |        |                    |                |  |
| Events (2)                                 | Action                       | From                             | То     |                    | Effect/Outcome |  |
| HSC Status Reason                          | Change                       | 12-Open                          | 1-Mar  | naged and Comple   | te             |  |
| Hsc Status                                 | Change                       | 1-Open                           | 2-Clos | sed                |                |  |
| <b>2738656676</b> Create Time: <b>02</b> : | 02:04 PM Created by: SYSTEM  | CDT for table: <b>hsc_srvc_d</b> | ecn    |                    |                |  |
| Events (1)                                 | Action                       | From                             | То     |                    | Effect/Outcome |  |
| Written Decision Communication             | Date/Time Change             | -                                | 09-02  | -2022 13:57:24 CD1 | Г              |  |
| <b>2738656676</b> Create Time: <b>02</b> : | 02:04 PM Created by: SYSTEM  | CDT for table: <b>hsc_srvc_d</b> | ecn    |                    |                |  |
| Events (9)                                 | Action                       | From                             | То     |                    | Effect/Outcome |  |
| History ID                                 | Change                       | -                                | 15493  | 346637             |                |  |
| Letter Gen ID                              | Change                       | -                                | 15493  | 346637             |                |  |
|                                            |                              |                                  |        |                    |                |  |

| h Service Case 1D: <b>213941576</b>         |                                           |                               |           |                |                |     |
|---------------------------------------------|-------------------------------------------|-------------------------------|-----------|----------------|----------------|-----|
| on/Change Type                              | Created By:                               | Sort By:                      |           |                |                |     |
| se select 🗸                                 | Please select                             | Newest on Top                 | ~         | Collapse All   |                |     |
| September 3, 2022 Y 1 Audits,               | AWOLF101                                  |                               |           |                |                |     |
| September 2, 2022 ^ 9 Audits,               | QBOT08                                    |                               |           |                |                |     |
| <b>2736737229</b> Create Time: <b>02</b> :2 | 2 SYSTEM                                  | CDT for table: <b>hsc_sts</b> |           |                |                |     |
| Events (1)                                  | SGAST04                                   | From                          |           | То             | Effect/Outcome |     |
| Hsc Status Type                             | Change                                    | 1                             |           | 2              |                | _   |
| <b>2736737221</b> Create Time: <b>02</b> :  | <b>20:47 PM</b> Created by: <b>QBOT08</b> | CDT for table: <b>hsc_sts</b> |           |                |                |     |
| Events (2)                                  | Action                                    | From                          | То        |                | Effect/Outcome |     |
| HSC Status Reason                           | Change                                    | 12-Open                       | 1-Manage  | d and Complete |                | _   |
| Hsc Status                                  | Change                                    | 1-Open                        | 2-Closed  |                |                | _ ] |
| <b>2738656676</b> Create Time: <b>02:0</b>  | 2:04 PM Created by: SYSTEM                | CDT for table: hsc_srvc_decn  |           |                |                |     |
| Events (1)                                  | Action                                    | From                          | То        |                | Effect/Outcome |     |
| Written Decision Communication              | Date/Time Change                          | -                             | 09-02-202 | 2 13:57:24 CDT |                | _   |
| <b>2738656676</b> Create Time: <b>02:0</b>  | <b>2:04 PM</b> Created by: <b>SYSTEM</b>  | CDT for table: hsc_srvc_decn  |           |                |                |     |
| Events (9)                                  | Action                                    | From                          | То        |                | Effect/Outcome |     |
| History ID                                  | Change                                    | -                             | 154934663 | 37             |                |     |
| Letter Gen ID                               | Change                                    | -                             | 154934663 | 37             |                |     |
| Request ID                                  | Change                                    | -                             | 154934663 | 37             |                |     |

×

![](_page_27_Picture_0.jpeg)

![](_page_27_Picture_2.jpeg)

![](_page_27_Figure_4.jpeg)

Tasks

ij

Admin

Rules

<u>~</u>

Metrics

ij

Marketplace

i

Analytics

# < Audit History

Health Service Case 1D: 213941576

| Deci | ision/Change Type                                               | Created                         | By:                      | Sort By:                            |         |  |  |  |  |
|------|-----------------------------------------------------------------|---------------------------------|--------------------------|-------------------------------------|---------|--|--|--|--|
| Ple  | ase select                                                      | ✓ Please                        | select                   | ✓ Newest on Top                     |         |  |  |  |  |
| 2    | September 3, 20                                                 | <b>)22 ∨</b> 1 Audits, 4 Events | s, 4 Changes, 1 Decision |                                     |         |  |  |  |  |
|      | September 2, 2022 A 9 Audits, 23 Events, 21 Changes, 1 Decision |                                 |                          |                                     |         |  |  |  |  |
|      | 2736737229                                                      | Create Time: <b>02:20:47 PN</b> | Created by: QBOT08       | CDT for table: <b>hsc_sts</b>       |         |  |  |  |  |
|      | Events (1)                                                      |                                 | Action                   | From                                |         |  |  |  |  |
|      | Hsc Status Type                                                 |                                 | Change                   | 1                                   |         |  |  |  |  |
|      | 2736737221                                                      | Create Time: <b>02:20:47 P</b>  | M Created by: QBOT08     | CDT for table: <b>hsc_sts</b>       |         |  |  |  |  |
|      | Events (2)                                                      |                                 | Action                   | From                                | То      |  |  |  |  |
|      | HSC Status Reas                                                 | son                             | Change                   | 12-Open                             | 1-Man   |  |  |  |  |
|      | Hsc Status                                                      |                                 | Change                   | 1-Open                              | 2-Close |  |  |  |  |
|      | 2738656676                                                      | Create Time: <b>02:02:04 PM</b> | Created by: SYSTEM       | CDT for table: <b>hsc_srvc_decn</b> |         |  |  |  |  |
|      | Events (1)                                                      |                                 | Action                   | From                                | То      |  |  |  |  |
|      | Written Decisio                                                 | n Communication                 | Date/Time Change         | -                                   | 09-02-  |  |  |  |  |
|      | 2738656676                                                      | Create Time: <b>02:02:04 PM</b> | Created by: SYSTEM       | CDT for table: <b>hsc_srvc_decn</b> |         |  |  |  |  |
|      | Events (9)                                                      |                                 | Action                   | From                                | То      |  |  |  |  |
|      | History ID                                                      |                                 | Change                   | -                                   | 15493   |  |  |  |  |
|      | Letter Gen ID                                                   |                                 | Change                   | _                                   | 15493   |  |  |  |  |
|      | Request ID                                                      |                                 | Change                   | -                                   | 15493   |  |  |  |  |

| ✓ Collapse All       |                |   |
|----------------------|----------------|---|
|                      |                |   |
| То                   | Effect/Outcome |   |
| 2                    |                |   |
|                      |                | • |
|                      |                |   |
|                      | Effect/Outcome |   |
| lanaged and Complete |                |   |
| losed                |                |   |
|                      |                |   |
|                      |                |   |
|                      | Effect/Outcome |   |
| 02-2022 13:57:24 CDT |                |   |
|                      |                |   |
|                      |                |   |
|                      | Effect/Outcome |   |
| 9346637              |                |   |
| 19346637             |                |   |
| 9346637              |                |   |